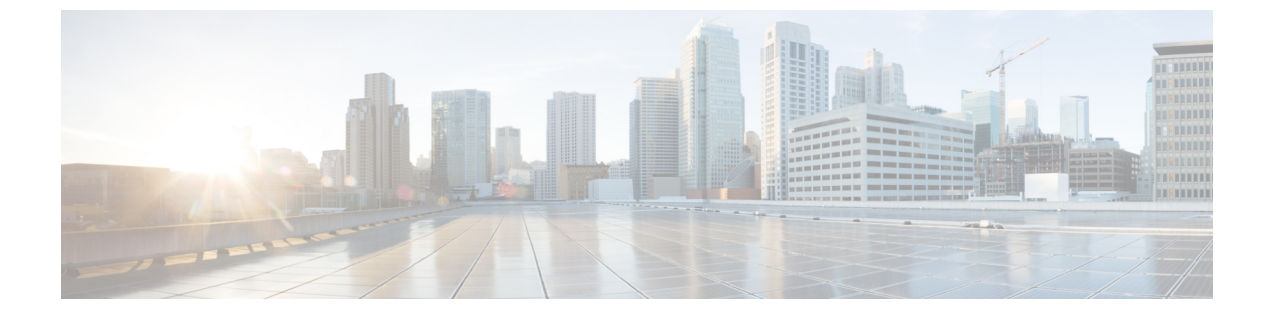

# 2イベント分類の設定

- •機能情報の確認 (1ページ)
- •2イベント分類について (1ページ)
- •2イベント分類の設定 (2ページ)
- 例:2イベント分類の設定(2ページ)

### 機能情報の確認

ご使用のソフトウェアリリースでは、このモジュールで説明されるすべての機能がサポートさ れているとは限りません。最新の機能情報および警告については、使用するプラットフォーム およびソフトウェア リリースの Bug Search Tool およびリリース ノートを参照してください。 このモジュールに記載されている機能の詳細を検索し、各機能がサポートされているリリース のリストを確認する場合は、このモジュールの最後にある機能情報の表を参照してください。

プラットフォームのサポートおよびシスコ ソフトウェア イメージのサポートに関する情報を 検索するには、Cisco Feature Navigator を使用します。Cisco Feature Navigator には、 http://www.cisco.com/go/cfn からアクセスします。Cisco.com のアカウントは必要ありません。

## 2イベント分類について

クラス4デバイスが検出されると、IOSは、CDPまたはLLDPのネゴシエーションを行うことなく 30W を割り当てます。これは、リンクがアップする前であっても、クラス4の電源デバイスは 30W を得ることを意味します。

また、ハードウェアレベルで、PSEは2イベント分類を行い、これにより、クラス4PDはハードウェアから 30W を供給する PSE の能力を検出し、それ自体を登録することができます。また、CDP/LLDP パケット交換を待つことなく最大 PoE+レベルまで移動できます。

2 イベントがポートで有効になったら、ポートの遮断または開放を手動で行うか、または PD を再度接続して IEEE 検出を再度開始する必要があります。2 イベント分類がポートで有効に なっている場合、クラス4 デバイスの電力バジェット割り当ては 30W です。その他の場合は 15.4W です。

# 2イベント分類の設定

2イベント分類についてスイッチを設定するには、次の手順を実行します。

#### 手順

|       | コマンドまたはアクション                                    | 目的                                       |
|-------|-------------------------------------------------|------------------------------------------|
| ステップ1 | enable                                          | 特権 EXEC モードを有効にします。                      |
|       | 例:                                              | <ul> <li>パスワードを入力します(要求された場合)</li> </ul> |
|       | デバイス> enable                                    |                                          |
| ステップ2 | configure terminal                              | グローバル コンフィギュレーション                        |
|       | 例:                                              | モードを開始します。                               |
|       | デバイス# configure terminal                        |                                          |
| ステップ3 | interface interface-id                          | 設定する物理ポートを指定し、インター                       |
|       | 例:                                              | フェイス コンフィギュレーション モー<br>ドを開始します           |
|       | デバイス(config)# interface<br>gigabitethernet2/0/1 |                                          |
| ステップ4 | power inline port 2-event                       | スイッチで2イベント分類を設定しま                        |
|       | 例:                                              | す。                                       |
|       | デバイス(config-if)# power inline port<br>2-event   |                                          |
| ステップ5 | end                                             | 特権 EXEC モードに戻ります。                        |
|       | 例:                                              |                                          |
|       | デバイス(config-if)# <b>end</b>                     |                                          |

関連トピック

例:2イベント分類の設定(2ページ)

## 例:2イベント分類の設定

次に、2イベント分類を設定する例を示します。

デバイス> enable デバイス# configure terminal デバイス(config)# interface gigabitethernet2/0/1 デバイス(config-if)# power inline port 2-event デバイス(config-if)# end

関連トピック

2イベント分類の設定 (2ページ)

I